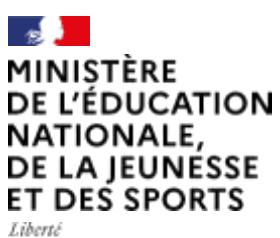

Ewerie Égalité Fraternité

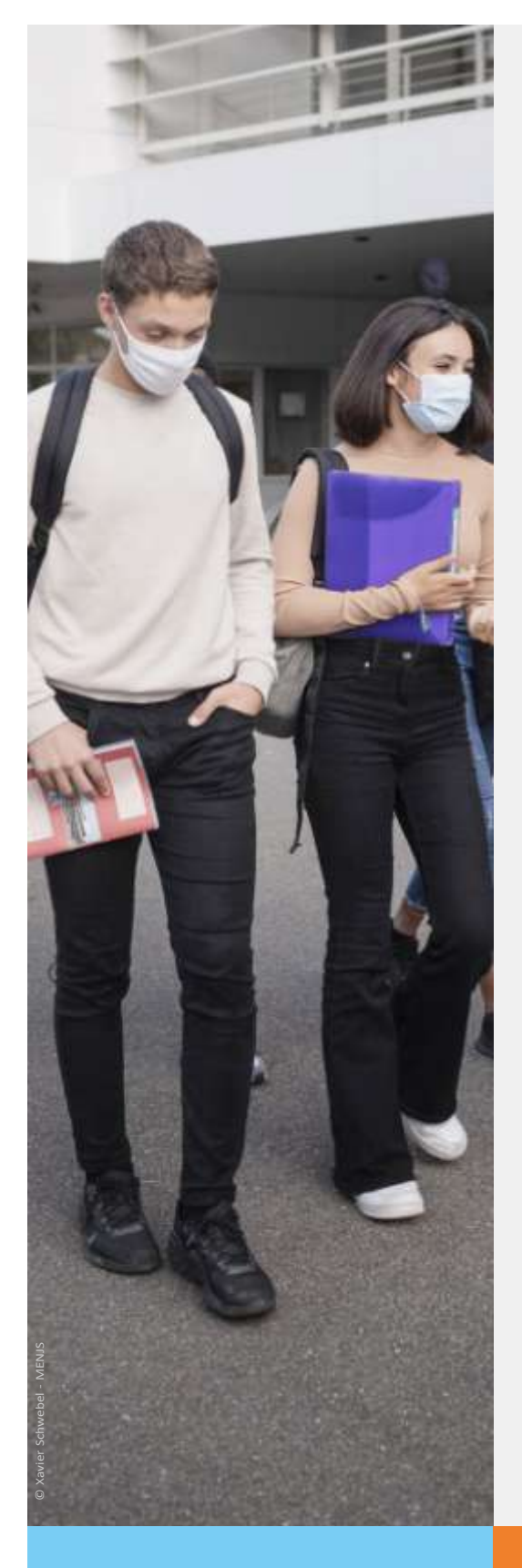

Guide d'accompagnement des familles à l'orientation et à l'affectation à l'issue de la 3<sup>ème</sup>

Phase définitive d'orientation et d'affectation

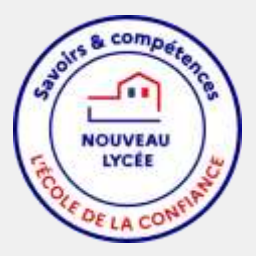

Année scolaire 2020-2021

### 1. Calendrier général

La fin de l'année scolaire de 3<sup>ème</sup> est marquée par une double procédure d'orientation et d'affectation, à travers le portail unique de SCOLARITE SERVICES

|                                 | Orientation                                                                                                    | Affectation                                                                                                    |
|---------------------------------|----------------------------------------------------------------------------------------------------|----------------------------------------------------------------------------------------------------|
| Du <u>5 au 12</u><br><u>mai</u> |                                                                                                    | Vous travaillez en famille les éléments<br>de choix des établissements pour<br>l'année prochaine à l'aide d'un<br>document préparatoire à la saisie                                     |
| <u>12 au 28</u><br><u>mai</u>   | Vous renseignez Téléservices<br>ORIENTATION, dans le prolongement de<br>ce que vous avez fait au 2 <sup>ème</sup> trimestre.<br>Cette partie de la procédure est simple<br>puis qu'il s'agit de choisir entre voie<br>générale et voie professionnelle                     | En prenant appui sur le travail de<br>choix fait en famille, vous renseignez<br>Téléservices AFFECTATION (TSA),<br>c'est-à-dire quelles voies de<br>formation dans quels établissements |
| 2 au 4 juin                     | Les conseils de classe se prononcent sur<br>vos demandes d'ORIENTATION (voie<br>générale, voie professionnelle,<br>apprentissage).                                                                                                    |                                                                                                    |
| entre le 5<br>et le 11<br>juin  | En cas de désaccord, la procédure<br>prévoit une rencontre avec l'équipe de<br>direction et, éventuellement une<br>modification des vœux d'affectation<br>Dans tous les cas, après le conseil de<br>classe, vous devez accuser réception des<br>propositions d'orientation |                                                                                                    |
| le 30 juin                      |                                                                                                    | Les résultats de l'affectation seront<br>accessibles sur TSA                                                                                                    |

Les inscriptions en lycée sont en général entre le 30 et le 2 juillet...

## 2. Accès à Scolarité Service

Les modalités de connexion à Scolarité Service sont identiques pour la phase provisoire et la phase définitive de la procédure d'orientation, mais également pour la phase d'affectation.

Chaque phase de saisie est gérée par un seul représentant légal. Les saisies effectuées sont en lecture seule pour le second parent et l'élève.

## 3. Choix définitifs d'orientation

### A – Saisie et validation (du 12 au 28 mai)

## La saisie des choix définitifs est possible uniquement après avoir accusé réception de l'avis du conseil de classe du deuxième trimestre.

La saisie des choix définitifs suit le même déroulement que la saisie des intentions provisoires, à savoir  $2^{de}$  générale et technologique –  $2^{de}$  STHR ou la voie professionnelle ( $2^{nde}$  professionnelle ou  $1^{ere}$  année de CAP).

| MON COMPTE                          | ORIENTATION                                                                                                    |
|-------------------------------------|----------------------------------------------------------------------------------------------------|
|                                     | 1 Intentions provisoires 2 Choix definitifs Décision                                                                                                    |
| ACCUEIL                             | Troislème trimestre ou second semestre : DEMANDE(S) DES RÉPRÉSENTANTS LÉGAUX / Choix définitif(s)                                                                                                    |
| VIE SCOLAIRE                        | Yous devez obligatoirement saisir un choix. Yous pouvez en saisir jusqu'à trois. Leur ordre d'affichage correspond à votre ordre de préférence.                                                                                                    |
|                                     | Depuis l'écran de saisie des choix définitifs, la famille peut consulter les intentions et les avis de la phase provisoire en cliquant sur 崎 Intentions provisoires à l'aide de la barre de navigation en haut de l'écran                                                                                                    |
|                                     | ORIENTATION                                                                                                    |
| ACCUEIL                             | Intentions provisoires Chox definities Determine Troisibilities Determine Troisibilities DEMANDERS: DES DEEDERSENTANTS LEGALIX / Choix                                                                                                    |
| ORIENTATION                         | définitif(s)<br>Vous devez obligatoirement saisir un choix. Vous pouvez en saisir jusqu'à trois. Leur ordre d'affichage                                                                                                    |
| AFFECTATION APRÈS LA 3 <sup>e</sup> | correspond à votre ordre de préférence.<br>Nous souhaitons pour la rentrée prochaine :                                                                                                    |
| FICHE DE RENSEIGNEMENTS             | Choix 1 + + =                                                                                                    |
| LYCEE TECHNOLOGIQUE PRIVE JEHANNE   | O 2de générale et technologique ou 2de STHR 😡                                                                                                    |
| CONTACT                             | 2 de professionnelle O 1re année de CAP Vous devez salectionner une vole.                                                                                                    |
| E DÉCONNECTER                       | AJOUTER UN CHOIX                                                                                                    |
|                                     | ANNULER VALIDER                                                                                                    |
|                                     | Cette procédure de dialogue ne s'applique pas au redoublement exceptionnel décidé par le chef<br>d'établissement, ni aux parcours particuliers hors système éducatif (services médicalisés, sociaux) pour<br>Jesquels une procédure spécifique existe par ailleurs. Si vous êtes dans une de ces situations, veuillez<br>contacter le chef d'établissement. |
|                                     | Comme sur la fiche de dialogue, il est précisé que la procédure ne s'applique<br>pas au redoublement exceptionnel ni aux parcours particuliers, et qu'il<br>convient decontacter le chef d'établissement dans ces situations spécifiques                                                                                                    |

Un récapitulatif est affiché après la validation de la saisie des choix définitifs.

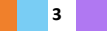

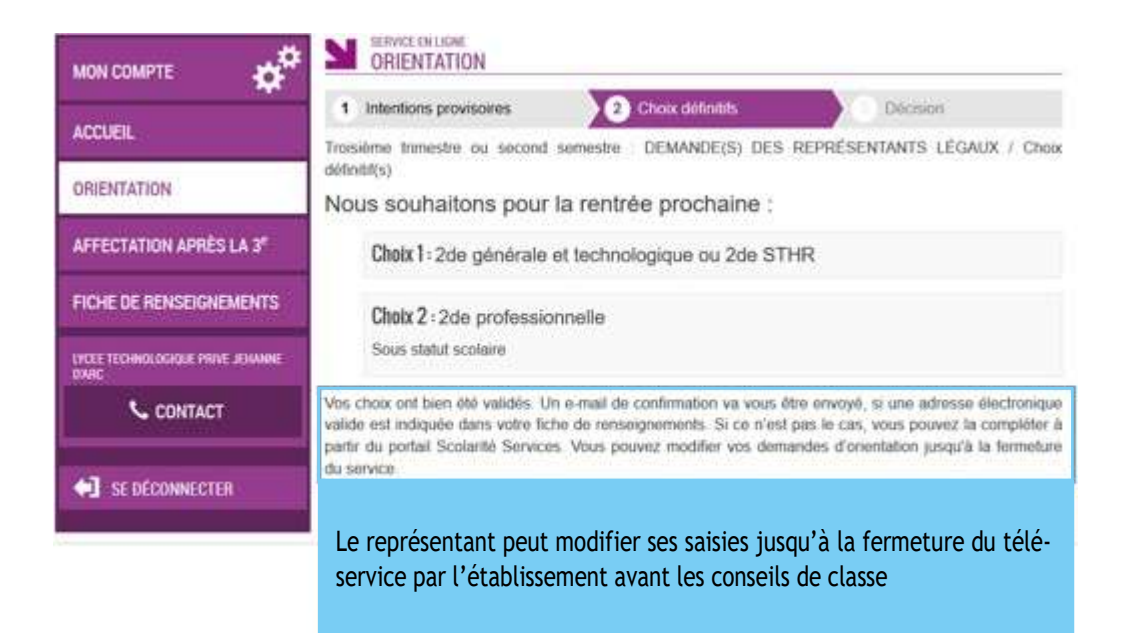

Seul le représentant ayant saisi les choix peut apporter des modifications.

Les choix saisis sont en consultation pour l'autre représentant légal et l'élève.

Un accusé de réception électronique est envoyé aux deux représentants légaux, lorsque celui qui a effectué ou modifié la saisie se déconnecte de sa session.

### B- Consultation et réponse aux propositions du conseil de classe (entre le 5 et le 11 juin)

Le parent qui a saisi les choix doit répondre aux propositions du conseil de classe

Soit en acceptant

- une ou plusieurs voies pour lesquelles le conseil de classe a répondu « oui »
- une ou plusieurs des voies non demandées par la famille mais proposées par le conseil de classe ;

soit en refusant toutes les propositions du conseil de classe

Si la proposition du conseil de classe est acceptée par les représentants légaux, elle devient décision d'orientation prise par le chef d'établissement.

Si la proposition du conseil de classe est refusée par les représentants légaux, un entretien est organisé dans les 48h qui suivent le conseil de classe

# 4. Connexion à TéléService AFFECTATION TSA (du 12 au 28 mai)

Connexion à Scolarité Services, puis, après la connexion, choisir **AFFECTATION APRÈS LA 3**<sup>e</sup> parmi les services proposés à gauche de l'écran

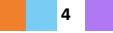

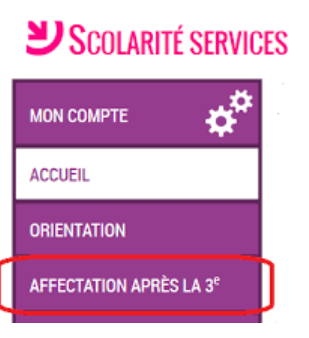

### A - Page d'accueil de TSA

Le téléservice permet une recherche par mots clés sur deux champs :

- **Quoi** ? Invitant à renseigner le nom d'une formation, d'un établissement.
- **Où ?** Invitant à renseigner une ville, un département.

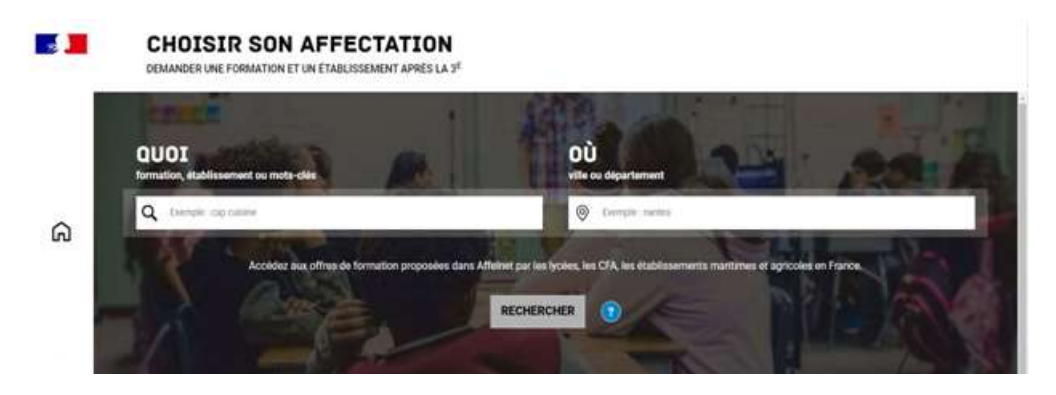

**B – Présentation des recherches et description d'uneoffre de formation** 

Exemple d'une recherche sur « Métiers de la mode »

|   | QUOI mode                                                                         | 00 while the dependence of                | песнеяснея 0                                                                                                |             |
|---|-----------------------------------------------------------------------------------|-------------------------------------------|----------------------------------------------------------------------------------------------------|-------------|
|   | 16 office(s) trouvie(s) corresponds<br>Charger les offres automatiqueme           | ert à vos solitieres de recherche FILTRES | AVANCÉS                                                                                                    |             |
| ଲ | bac pro Métiers de la mu<br>tone privated Said Joneph de S<br>72 - PRALE-LE CRETH | ode - vêtements                           | 1) Lechen aufgesteht Balen Joseph - La bale, Pruite-Le Chetti<br>S. 72 - PRUKLE-LE CHETP                    | INSEMILIERT |
|   | CAP Métiers de la mode<br>Unite professioner (Louis-Jacques (<br>Al-REI)          | - vêtement                                | ACADÉMIE D'ACCUEIL                                                                                          |             |
|   | bac pro Métiers de la mo<br>une proviet here Dens de las<br>15-ca socie dan ren   | ode - vôtements                           | Merci de prendre en compte les infos suivantes<br>Clissez lei pour accéder aux documents utiles à la saiste |             |
|   | CAP METIERS MODE CH                                                               | IAPELIER-MODISTE                          | 2.                                                                                                    | Œ           |

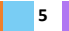

En cliquant sur « filtres avancés », il est possible d'affiner sa recherche selon :

- L'académie ;
- Le département ;
- Le type de formation (Seconde générale et technologique / Seconde professionnelle / Première année de CAP / Autres types de formation);
- Le Statut (Apprenti / Scolaire) ;Le
- secteur (Public / Privé) ; L'internat
- (proposé ou non) ;
- 3 autres filtres (Établissements agricoles / Établissements maritimes / Campus des métiers).

| Académie                        |          | Département                             |   |
|---------------------------------|----------|-----------------------------------------|---|
| Nantes                          | ~        | Choisir un département                  | ~ |
| Statut                          |          | Type de formation                       |   |
| ✓ Scolaire                      | Apprenti | Choisir un type de formation            | ~ |
| Secteur                         |          | Internat<br>Établissements proposant un |   |
| Public                          | Prive    | internat                                |   |
| Autres filtres                  |          |                                         |   |
| Choisir un <mark>f</mark> iltre | ~        |                                         |   |
| Appliquer                       | Effacer  |                                         |   |

. .

#### C- Saisie des demandes à compter du 12 mai

À compter du 12 mai la saisie des demandes devient possible.

Le bouton « ajouter à mes demandes » est alors présent sur la page descriptive de l'offre. Il permet d'ajouter l'offre de formation à sa sélection.

|               | CHOISIR SON AFFECTATION<br>DEMANDER UNE FORMATION ET UN ETABLISISEMENT AVRES LA 3 <sup>et</sup>                                                                                                    | es demandes                                                                                                    |
|---------------|----------------------------------------------------------------------------------------------------|----------------------------------------------------------------------------------------------------|
|               | 00 mmmmmmmmmmmmmmmmmmmmmmmmmmmmmmmmmmm                                                                                                    | меснеясная                                                                                                    |
|               | 500 officiji) intensielji) consugnatelant a nas catales do sectorente PELINES ANA                                                                                                    | NACE - BAC PRO MÉTIERS DE L'ÉLECTRICITÉ ET DE SES ENVIRONNEMENTS CONNECTÉS                                                                 |
| ഒ             | Hely a gas d'affre de sectour convex peur retre double                                                                                                    | Crock dec refres de la la prime d'anni de de primer, han Preset, Nere  Se NANCY Se NANCY Audo (nere manufal) Red transition Red transition |
| <b>⊜</b><br>8 | bac pro Métiers de l'électricité et de ses environnements connectés<br>provident<br>Minute de la provident de la provident de la p      | INFORMATION PARTY                                                                                                    |
|               | bac pro Métlers de Pélectriché et de ses anvironnements connectés<br>une mais de fease<br>al-mai.                                                                                                    |                                                                                                    |
| Ф             | CAP Magon<br>Chinese Selections of Second<br>Selections of Second Second<br>Second Second Secon |                                                                                                    |
|               | Financia Theory winds an annual to loss                                                                                                    | Tende Strong Stronger Law August August                                                                                                    |

Lorsqu'une demande est ajoutée, un nouvel icône cliquable apparait « Voir et valider les demandes ». Elle permet d'accéder à sa sélection pour l'ordonner et la valider. Ordonner et valider ses demandes

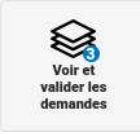

6

### Ordonner et valider ses demandes

|                 | CHOISIR SON AFFECTAT<br>DEMANDER UNE FORMATION ET UN ETAIL DIEMANDER UNE | ION<br>HEELA2 <sup>6</sup>                                                                                                    |                                  |                                  |
|-----------------|--------------------------------------------------------------------------|----------------------------------------------------------------------------------------------------|----------------------------------|----------------------------------|
|                 | LES DEM                                                                  | ANDES DE                                                                                                    | · Relies a la page des offers    |                                  |
|                 | • O                                                                      | CLASSE DE SECONDE GÉNÉRALE ET TECHNOLOGIQUE<br>Trativir des attr<br>Levie Deamland<br>37 - Toxime                                                                                                    | ۵                                |                                  |
| ດ               | 00                                                                       | CLASSE DE SECONDE GÉNÉRALE ET TECHNOLOGIQUE<br>hotore dass ets<br>Lycie france francesses<br>do                                                                                                    | Ŭ                                |                                  |
| 8<br>9 <b>0</b> | 5/461.3<br>•                                                             | CLASSE DE SECONDE GÉNÉRALE ET TECHNOLOGIQUE                                                                                                    | Ŭ                                |                                  |
|                 |                                                                          | Value development was deviated by our parties and our parties of provide an our value of the second second se | 4 Annier Zachen derarden<br>egen |                                  |
| ¢               |                                                                          |                                                                                                    |                                  | Je donne<br>mon avis<br>Venter p |

Chaque demande formulée peut être supprimée, l'ordre peut être changé.

Les demandes doivent être **Validées** en fin de saisie. Les modifications restent possibles jusqu'au 28 mai 2021.

| DIMAND | INE FORMATION ET UN ETHALSESMENT APPES LA 3 <sup>6</sup>                                             |
|--------|----------------------------------------------------------------------------------------------------|
|        | LES DEMANDES DE MERE AMBRE * Britse à la page des vitres                                             |
|        | ILAND 1 CLASSE DE SECONDE GÉMÉRALE ET TECHNOLOGIQUE                                                  |
| â      | KAMS 2 CLASSE DE SECONDE GÉNÉRALE ET TECHNOLOGIQUE Nature des afte Lyter Hour Polesant Seconde Anter |
| 8      | INNESS DE SECONDE GÉNÉRALE ET TECHNOLOGIQUE                                                          |
| 8.     | 2.9. Drawfines                                                                                       |
|        | MORPHER LES DEMANDES                                                                                 |
| Q      | Be done<br>mon a                                                                                     |

Un récapitulatif des demandes formulées peut être téléchargé.

### D - Modifications après fermeture des saisies du téléservice (du 1<sup>er</sup> au 30 juin)

Au 1<sup>er</sup> juin, la sélection faite par les représentants légaux depuis le téléservice affectation(TSA) est intégrée automatiquement dans la base académique.

Les vœux restent alors modifiables uniquement par l'établissement.

Si des modifications sont apportées par l'établissement à la suite du conseil de classe ou à la demande de la famille en cas d'erreur de saisie, un courriel est envoyé systématiquement aux représentants légaux.

### E-Consultation des résultats (30 juin)

À partir du 30 juin 2021 les représentants de l'élève peuvent consulter et télécharger les résultats des demandes formulées, y compris si elles portent sur plusieurs académies.

| Demander une formation et un établissement après la Jème                                                                                                    |          |
|----------------------------------------------------------------------------------------------------|----------|
| LES RÉSULTATS D'AFFECTATION DE CAMILLE                                                                                                    |          |
| Vous avez formale des voeus dans une to plutieurs académie(x). Veuillez trouver les résultats actuelliment disponibles :                                                                                            |          |
| A ACADÉMIE DE NANCY-METZ & TÉLECHARGER LES RÉSULTATS                                                                                                    |          |
| and a second at the data balance                                                                                                    |          |
| Lyce Jean-Auguste Margueritte                                                                                                    |          |
| 15 - VERGUN                                                                                                    |          |
|                                                                                                    |          |
| V ACADÊMIE DE STRASBOURG                                                                                                    |          |
|                                                                                                    |          |
| INFORMATIONS IMPORTANTES                                                                                                    |          |
| Vous devez rempir les fermultés d'inscription dans l'établissement affectation sans tarder, selon les consignes indiquées dans la<br>restituation reque par e-mail su à télécharger d'éssus.                        |          |
| E vous avec obtenu plusieurs réponses positives, vous divez prévent au plus vite le ou les établissements dans lesquels vous rifez pas<br>vous inscrire afin que cette place puisse être proposée à un autre élève. |          |
| Si vous n'avez reçu aucune réponse positive ou si vous êtes sur liste supplémentaire. Il convient de vous informer auprès de votre<br>établissement d'origine des solutions qui peuvent vous étés proposities.      | Je donne |
|                                                                                                    | monavi   |

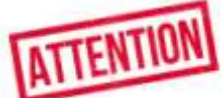

En cas de besoin ou de difficulté particulière pour compléter le dossier en ligne, merci de prendre contact <u>avec le professeur principal de la classe</u>.